# **Monthly Asset Direct Data**

GHG Inventory Report Actuals Vs Estimates Activity Indicator Report

Measurement Device Register

Organisation and Asset Tota Usage/Cost

https://dse.edensuite.com.au/CarbonInsight/rest/controller/reports/solarReport

Interactive Inventory

Portfolio Repor

All Reports...

Admin

To run the Monthly Asset Direct Data, select 'All Reports' from the Reports menu

Zero Data Report

## Analysis

Apportioning Usage Data Variance Report

Direct Data Entry via Email (DDEVE) Log

Interactive Inventory Report

#### Usage - NGER

NGER Activity Data Report

NGER Hierarchy Report

Then, select the Monthly Asset Direct Data from the "Usage - Totals" group Actuals Vs Estimates (with Org Hierarchy)

Organisation and Asset Total Usage/Cost

Organisation Hierarchy Monthly Usage by Pedigree

Asset Hierarchy Monthly Usage

Combined View

Monthly Asset Direct Data Report

opplier Device Asset by Month eport

Usage - Totals

GHG Inventory Report

Multi-comparison

Profile Chart

Activity Indicator Report

Monthly Quantity Cost CO2e

#### Solar Report

Asset Attributes Register

Measurement Device Register

Measurement Device Attributes Register

Organisation Register

Organisation Attributes Register

Relationship Register

Relationship Attributes Register

Relationship Person Register

Asset / Relationship Attributes

## For Upload

Attributes Extract

Person Type Extract

Dashboard

Configure Dashboard

Report Content

Find Report Content

Add FRD Report Content

Water and Energy Performance Report

Monthly Water and Energy Performance Report

Public Environment Report

Waste Report

IP Admin Reports

Portfolio Reports

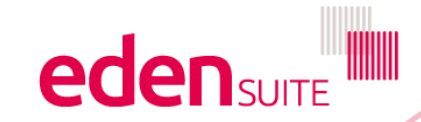

## **Monthly Asset Direct Data Report**

1 This report shows the primary quantity or cost for each activity and month where the asset has direct data.

A If the volume of data or the time to produce it will be excessive, the report request will be denied and you should modify the request. Reduce the month range.

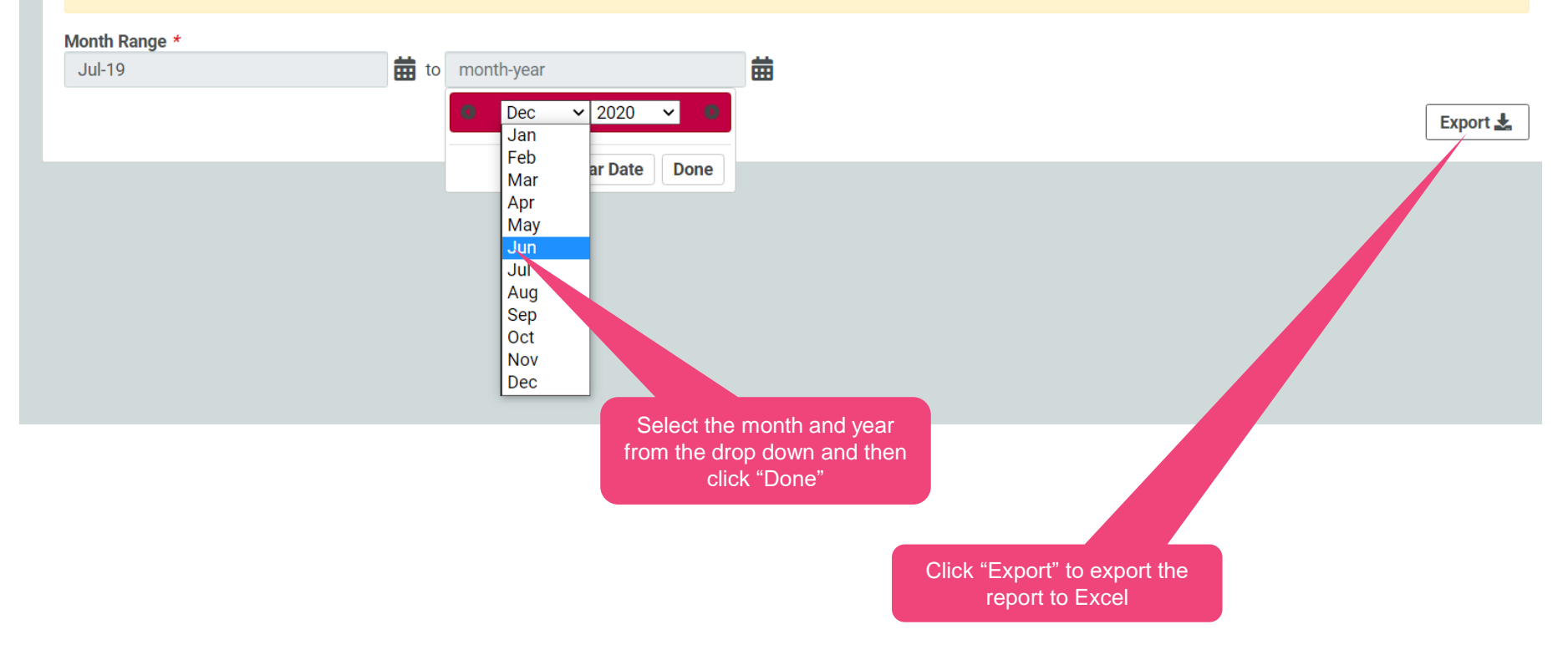

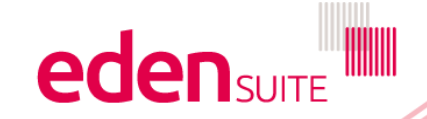

## **Monthly Asset Direct Data**

This report shows any asset with data received directly against it. It wont show any data that is aggregated or apportioned to another data Two worksheets are produced – one for quantity related values and the other for cost

|    | Shows the      | activity reported    | on              | Shows the asset name |           |           | Shows the quantity code e.g<br>Qty-Electricity |           |           |            |           | Shows the value for each month in the month range |           |           |           |          |
|----|----------------|----------------------|-----------------|----------------------|-----------|-----------|------------------------------------------------|-----------|-----------|------------|-----------|---------------------------------------------------|-----------|-----------|-----------|----------|
|    |                |                      |                 |                      |           |           |                                                |           |           |            |           |                                                   |           |           |           |          |
| _  |                | B                    | С               | D                    | E         | F         | G                                              | Н         |           | J          | K         |                                                   | М         | N         | 0         | 4        |
| 1  | Qty: J-19 to   | Jun-20               | Carda (Assantad | 1.1.40               | A 40      | 0         | 0-140                                          | No. 40    | D 40      | I 00       | F.h. 00   |                                                   | A         | Mar. 00   | L 00      | +        |
| 2  | Activity Name  | Asset Name           | Code (Accepted  | Jul-19               | Aug-19    | Sep-19    | OCt-19                                         | NOV-19    | Dec-19    | Jan-20     | Feb-20    | nar-20                                            | Apr-20    | May-20    | Jun-20    |          |
| 3  | Cardboard      | A Hospital           | Quantity        | 660.00               | 825.00    | 660.00    | 660.00                                         | 495.00    | 825.00    | 660.00     | 660.00    | 660.00                                            | 660.00    | 660.00    | 660.00    |          |
| 4  | Clinical waste | A Hospital           | Quantity        | 0.00                 | 0.00      | 0.00      | 0.00                                           | 0.00      | 0.00      | 0.00       | 0.00      | 0.00                                              | 18.00     | 0.00      | 3.40      | /        |
| 5  | Clinical waste | B Hospital           | Quantity        | 9.30                 | 0.00      | 4.30      | 0.00                                           | 0.00      | 0.00      | 0.00       | 0.00      | 0.00                                              | 0.00      | 14.50     | 0.00      | /        |
| 07 | Clinical waste | B Hospital           | Quantity        | 31.33                | 51.39     | 31.14     | 35.95                                          | 18.53     | 17.35     | 24.70      | 8.08      | 21.01                                             | 19.34     | 15.10     | 27.33     | )<br>•   |
| 1  | Clinical waste | A Hospital           | Quantity        | 10.53                | 07.00     | 0.00      | 19.20                                          | 7.90      | 10.03     | 1.10       | 2.03      | 2.03                                              | 0.00      | 0.40      | 7.03      | -        |
| 8  | Clinical waste | A Hospital           | Quantity        | 28.00                | 27.00     | 21.10     | 45.31                                          | 10.43     | 25.42     | 20.79      | 29.51     | 29.33                                             | 13.80     | 10.89     | 23.79     | -        |
| 9  | Clinical waste | B Hospital           | Quantity        | 224.50               | 158.90    | 157.60    | 150.90                                         | 123.50    | 160.80    | 118.50     | 182.20    | 214.60                                            | 126.80    | 194.10    | 230.60    | -        |
| 10 | Clinical waste | A Hospital           | Quantity        | 74.91                | 29.90     | 37.40     | 37.40                                          | 5Z.44     | 08.42     | 37.40      | 02.20     | 113.05                                            | 74.91     | 59.93     | 143.08    | <u> </u> |
| 11 | Clinical waste | A Hospital           | Quantity        | 207.00               | 154.60    | 222.70    | 108.70                                         | 101.00    | 185.70    | 88.90      | 304.00    | 189.70                                            | 145.30    | 142.90    | 202.40    | -        |
| 12 | Commingled     | B Hospital           | Quantity        | 1,650.00             | 1,320.00  | 1,320.00  | 1,650.00                                       | 1,320.00  | 1,650.00  | 1,320.00   | 1,320.00  | 1,650.00                                          | 1,650.00  | 1,320.00  | 1,650.00  | /        |
| 13 | Commingled     | A Hospital           | Quantity        | 990.00               | 990.00    | 990.00    | 1,485.00                                       | 990.00    | 495.00    | 990.00     | 990.00    | 1,485.00                                          | 990.00    | 990.00    | 990.00    | /        |
| 14 | Commingled     | C Hospital           | Quantity        | 1,320.00             | 1,320.00  | 1,320.00  | 1,980.00                                       | 1,320.00  | 660.00    | 1,320.00   | 1,320.00  | 1,980.00                                          | 1,320.00  | 1,320.00  | 1,320.00  | 1        |
| 15 | Electricity    | B Hospital           | Qty-Electricity | 85,104.93            | 86,812.11 | 75,936.44 | 79,724.66                                      | 79,142.84 | 99,918.48 | ########## | 98,371.23 | 88,200.19                                         | /2,/25.10 | 85,079.35 | 87,659.28 | 5        |
| 16 | Electricity    | Asset D              | Qty-Electricity | 191.79               | 82.08     | 79.43     | 78.90                                          | 72.09     | 74.49     | 74.08      | 68.84     | 73.58                                             | 301.95    | 623.82    | 603.69    | 1        |
| 17 | Electricity    | A Hospital - child 1 | Qty-Electricity | 36,706.75            | 35,323.35 | 29,879.34 | 35,428.40                                      | 35,620.65 | 49,819.87 | 50,652.22  | 47,256.04 | 42,273.23                                         | 38,087.63 | 36,158.80 | 33,724.36 | <i>i</i> |
| 18 | Electricity    | A Hospital - child 2 | Qty-Electricity | 82,863.14            | 83,472.83 | 71,154.04 | 67,034.42                                      | 64,632.06 | 77,952.72 | 78,691.63  | 73,825.45 | 67,954.05                                         | 66,972.36 | 79,658.16 | 85,120.12 | !        |
| 19 | Electricity    | A Hospital - child 3 | Qty-Electricity | 515.35               | 548.28    | 530.60    | 450.86                                         | 358.67    | 361.44    | 332.68     | 306.34    | 327.47                                            | 390.82    | 480.22    | 464.73    | 1        |
| 20 | Electricity    | A Hospital - child 4 | Qty-Electricity | 381.23               | 435.09    | 421.05    | 386.48                                         | 335.27    | 324.36    | 290.37     | 287.05    | 306.85                                            | 305.14    | 323.78    | 313.34    | ł        |
| 21 | Electricity    | A Hospital - child 5 | Qty-Electricity | 18.04                | 23.32     | 22.57     | 19.90                                          | 16.53     | 22.01     | 30.88      | 26.45     | 28.27                                             | 19.68     | 12.41     | 12.01     | 4        |
| 22 | Electricity    | A Hospital - child 6 | Qty-Electricity | 239.94               | 239.00    | 231.29    | 202.34                                         | 146.71    | 151.60    | 174.10     | 201.14    | 215.01                                            | 218.16    | 246.26    | 238.31    | 4        |
| 23 | Electricity    | A Hospital - child 7 | Qty-Electricity | 16,001.87            | 16,128.65 | 14,828.64 | 16,526.29                                      | 16,981.06 | 23,959.12 | 23,930.20  | 22,711.76 | 16,372.38                                         | 14,243.48 | 15,310.23 | 15,788.32 | !        |
| 24 | General waste  | A Hospital           | Quantity        | 17.54                | 17.54     | 17.54     | 17.54                                          | 17.54     | 17.54     | 17.54      | 17.54     | 17.54                                             | 35.08     | 17.54     | 17.54     | ł        |
| 25 | General waste  | C Hospital           | Quantity        | 5,481.00             | 5,089.50  | 5,089.50  | 5,089.50                                       | 5,089.50  | 5,481.00  | 5,089.50   | 4,698.00  | 5,089.50                                          | 5,089.50  | 5,089.50  | 5,089.50  | )        |
| 26 | General waste  | B Hospital           | Quantity        | 1,044.00             | 1,305.00  | 1,044.00  | 1,305.00                                       | 1,044.00  | 1,044.00  | 1,305.00   | 1,044.00  | 1,044.00                                          | 1,305.00  | 1,044.00  | 1,044.00  | )        |